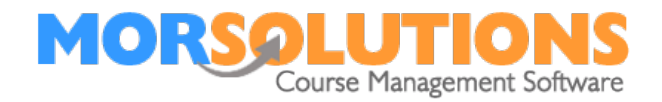

# **Activity Communication**

| Overview                   | 1 |
|----------------------------|---|
| The types of communication | 1 |
| Special Invoices           | 1 |
| Create Communication       | 2 |
| Manage Communications      | 3 |
| Sample communication       | 4 |
| General Information1       | 3 |

# Overview

This guide will show you how to navigate around the Activity Communication screen. The Activity Communication section is where you define what client communication you want created automatically, although the communication is created automictically it will not be sent until you realise it, using this method communication can be created and checked before being sent.

# The types of communication

| Welcome                | Welcome communication, this will general contain a brief welcome message and possibly terms and conditions |
|------------------------|----------------------------------------------------------------------------------------------------|
| Invoice                | A standard invoice is issued the first time a client is booked on to a course                              |
| DD Authorisation email | An email asking for authorisation to collect fees by direct Debit                                          |
| Receipt                | A receipt that details the fee paid, lessons booked along with any sundry items or credits                 |
| Progress Report        | Feedback detailing how the student is progressing                                                          |

#### **Special Invoices**

SwimSoft Online has three special invoices which are used at re-enrolments

| Invoice DD SO | An invoice used for client who are paying by<br>direct debit or standing order, this allows the<br>text of the messages to reflect the way the<br>client is paying. i.e the course fee will be<br>collected on |
|---------------|----------------------------------------------------------------------------------------------------|
| Invoice Move  | For client who are progressing or moving, once<br>again this to allow you to amend you message<br>for reflect the fact the student is moving.                                                                  |
| Invoice stay  | An invoice for a child whole will be staying in the same group next term                                                                                                    |

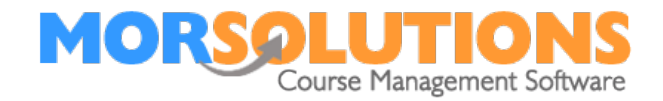

Sample communication email text can be found at the end of this document.

# **Create Communication**

| Show 10 🗸 e      | ntries                           | 34                |                       |     | Search: |           |
|------------------|----------------------------------|-------------------|-----------------------|-----|---------|-----------|
|                  | Type of Output                   | Print             | Email                 | SMS | PDF     |           |
| Edit             | Invoice                          | No                | Manage                | No  | No      | Delete    |
| Edit             | Invoice Change                   | No                | Manage                | No  | No      | Delete    |
| Edit             | Invoice Move                     | No                | Manage                | No  | No      | Delete    |
| Edit             | Invoice Stay                     | No                | Manage                | No  | No      | Delete    |
| Edit             | PaymentsOnline Email             | No                | Manage                | No  | No      | Delete    |
| Edit             | Progress Report                  | Yes               | Manage                | No  | Manage  | Delete    |
| Edit             | Receipt                          | No                | Manage                | No  | No      | Delete    |
| Edit             | Variable DDM Authorisation Email | No                | Manage                | No  | No      | Delete    |
| Edit             | Welcome Letter                   | No                | Manage                | No  | No      | Delete    |
| Showing 1 to 9 o | 9 entries                        |                   |                       |     | Previo  | Js 1 Next |
|                  | Create Communication<br>Exit     | Click or<br>Commu | n Create<br>Inication | ٦   |         |           |

The following box will appear.

| Please select how y       | ou would like to communic<br>your clients. | ate with | the type of<br>communication                             |
|---------------------------|--------------------------------------------|----------|----------------------------------------------------------|
| Types of<br>Communication | Award Letter                               | -        | you would like to<br>create. Also cheo<br>the method you |
| Allow Print               |                                            |          | require, the method mainly                               |
| Allow Email               |                                            |          | used is Email.<br>Click Create and                       |
| Allow SMS                 |                                            |          | communication<br>type has been                           |
| Use MORReports<br>PDFs    |                                            |          | created.                                                 |

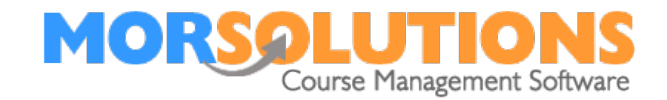

# Manage Communications

You can manage your communications using the manage button, like wise if you no longer require a type of communication then you can simply select the delete button.

|                                          |                   |                                  |      | You can<br>your logo<br>clicking o | edit and<br>o to an<br>on Mana | d add<br>email by<br>age. |          |
|------------------------------------------|-------------------|----------------------------------|------|------------------------------------|--------------------------------|---------------------------|----------|
|                                          | Show 10 🗸 er      | tries                            |      |                                    |                                |                           |          |
| The Edit                                 |                   | Type of Output Pr                | rint | -                                  | SMS                            | PDF                       |          |
|                                          | Edit              | Invoice                          | No   | Manue                              | No                             | No                        | Delete   |
| enable you to<br>amend how               | Edit              | Invoice Change N                 | No   | Manage                             | No                             | No                        | Delete   |
| you would like                           | Edit              | Invoice Move N                   | No   | Manage                             | No                             | No                        | Delete   |
| communicated                             | Edit              | Invoice Stay                     | No   | Manage                             | No                             | No                        | Delete   |
| to your clients,<br>but SMS or<br>Email. | Edit              | PaymentsOnline Email             | No   | Manage                             | No                             | No                        | Delete   |
|                                          | Edit              | Progress Report Y                | es   | Manage                             | No                             | Manage                    | Delete   |
|                                          | Edit              | Receipt                          | No   | Manage                             | No                             | No                        | Delete   |
|                                          | Edit              | Variable DDM Authorisation Email | No   | Manage                             | No                             | No                        | Delete   |
|                                          | Edit              | Welcome Letter N                 | No   | Manage                             | No                             | No                        | Delete   |
|                                          | Showing 1 to 9 of |                                  |      |                                    |                                |                           | s 1 Next |
|                                          |                   | Consta Communication             |      |                                    |                                |                           |          |

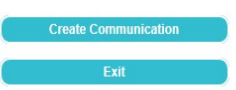

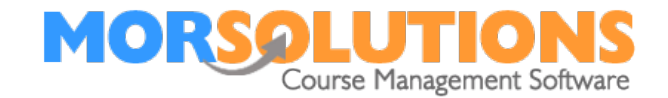

#### Sample communication

## **Welcome Letter Template**

## Subject line -

<[ORGANISATION\_NAME]> - Welcome Letter for <[STUDENT\_NAME]>

#### Body

<[SALUTATION]>

Welcome to <[ORGANISATION\_NAME]>, we look forward to teaching <[STUDENT\_FIRST\_NAME]> over the coming weeks.

<[ORGANISATION\_NAME]>'s teachers will work

with <[STUDENT\_FIRST\_NAME]> to ensure <[HE\_LABEL]> has fun as <[HE\_LABEL]> learns to swim and progress through the various levels. Our teaching structure recognises that everybody will learn to swim at a different rate, so please remember it is perfectly normal to repeat a level several times. We set out to maintain a high quality standard and ensure that every swimmer is truly competent.

At the end of each full term (Approximatly every 8 weeks) <[STUDENT\_FIRST\_NAME]> will receive a progress report indicating <[HIS\_LABEL]> achievements and goals for next term.

And finally, I am sure you will appreciate the pool can be a dangerous environment to non-swimmers. Hence, we have a few rules, these are detailed attached, please make sure <[STUDENT\_FIRST\_NAME]> knows them before attending the first lesson.

Yours sincerely

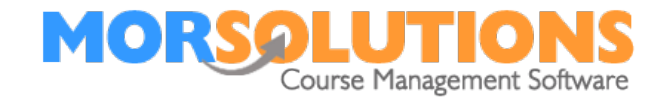

# Invoice

#### **Subject Line**

<[ORGANISATION\_NAME]> - <[OUTPUT\_TYPE\_NAME]> for <[STUDENT\_NAME]>

# **Email Body**

<[SALUTATION]>

We have allocated <[STUDENT\_FIRST\_NAME\_YOU]> a place on the <[CLASS]> course running on <[COURSE\_DAY]> at <[COURSE\_TIME]> with <[TEACHER\_NAME]>. Lessons will take place in <[POOL\_SECTION\_NAME]> of the <[POOL\_NAME]>. The course will run from <[COURSE\_START\_DATE]> and comprises <[NO\_OF\_LESSONS]> lessons running until <[COURSE\_END\_DATE]>. The actual lesson dates are detailed below.

<[ORDER\_DETAILS\_TABLE]>

The total amount payable is <[ORDER\_TOTAL\_OUTSTANDING]>. Payment to be made by <[PAYMENT\_REQUIRED\_BY]>.

To stream line our administration we prefer payment by Direct Debit, we collect a whole term fees using the services of a company call GoCardless prior to the start of each term. Please follow the link below to (MOR Solutions – our swimming software provider) to sign up for this service.

<[DDM\_AUTHORISATION\_LINK]>

Please note at the end of this term you will be sent an invoice similar to this one detailing your next terms booking, fee due and the approximate date of the collection. If you do not which to continue swimming, simply cancel your Direct Debit at your bank or contact us prior to the payment being requested.

Regards

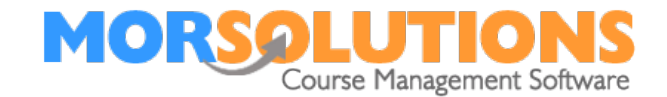

# **Booking Template**

Subject Line

<[ORGANISATION\_NAME]> - <[OUTPUT\_TYPE\_NAME]> for <[STUDENT\_NAME]>

**Email Body** 

<[SALUTATION]>

We have allocated <[STUDENT\_FIRST\_NAME\_YOU]> a place on the <[CLASS]> course running on <[COURSE\_DAY]> at <[COURSE\_TIME]> with <[TEACHER\_NAME]>. Lessons will take place in <[POOL\_SECTION\_NAME]> of the <[POOL\_NAME]>. The course will run from <[COURSE\_START\_DATE]> and comprises <[NO\_OF\_LESSONS]> lessons running until <[COURSE\_END\_DATE]>. The actual lesson dates are detailed below.

<[COURSE\_LESSONS\_TABLE]>

Regards

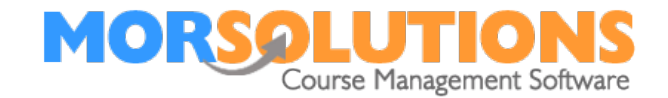

# **Default Receipt**

Subject line

<[ORGANISATION\_NAME]> - Payment Receipt

Body

<[SALUTATION]>

Thank you for your recent payment of **£<[PAYMENT\_DETAIL\_PAID\_AMOUNT]>** which we recorded on the **<[PAYMENT\_DETAIL\_PAID\_DATE]>** 

<[PAYMENT\_ORDER\_DETAILS\_TABLE]>

**Detailed Payment Information** <[PAYMENT\_DETAILS\_TABLE]>

Many thanks

<[COMMUNICATION\_CONTACT\_PERSON]>

# **Outstanding Payments (If any)**

<[POL\_PAYMENT\_DETAILS\_TABLE]>

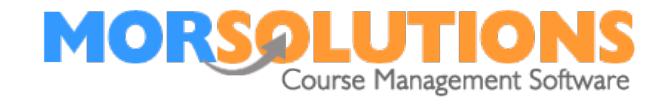

# **Invoice Stay**

# Subject Line

Re enrolment information for <[STUDENT\_NAME]>

## Body

<[SALUTATION]>

As we draw to the end of the term, we have been assessing students' progress.

<[STUDENT\_FIRST\_NAME\_CAPITAL]> needs to progress a little more before proceeding to <[CLASS\_NEXT\_LEVEL]>, With this in mind, we have allocated <[STUDENT\_FIRST\_NAME\_YOU]> a place on the same course next term i.e. the <[CLASS]> course running on <**[COURSE\_DAY]>** at <**[COURSE\_TIME]>** with <**[TEACHER\_NAME]>.** Lessons will take place in <**[POOL\_SECTION\_NAME]>** of the <**[POOL\_NAME]>.** The course will run from <**[COURSE\_START\_DATE]>** and comprises <**[NO\_OF\_LESSONS]>** lessons running until <**[COURSE\_END\_DATE]>.** The actual lesson dates are detailed below.

<[ORDER\_DETAILS\_TABLE]> The total amount payable is <[ORDER\_TOTAL\_OUTSTANDING]>. Payment to be made by <[PAYMENT\_REQUIRED\_BY]>.

To stream line our administration we prefer payment by Direct Debit, we collect a whole term fees using the services of a company call GoCardless prior to the start of each term. Please follow the link below to (MOR Solutions – our swimming software provider) to sign up for this service.

<[DDM\_AUTHORISATION\_LINK]>

Please note at the end of this term you will be sent an invoice similar to this one detailing your next terms booking, fee due and the approximate date of the collection. If you do not which to continue swimming, simply cancel your Direct Debit at your bank or contact us prior to the payment being requested.

Regards

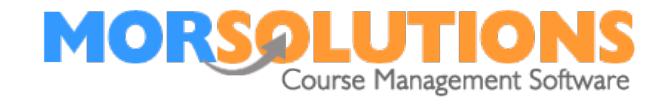

# **Invoice Move**

## Subject Line

Re enrolment information for <[STUDENT\_NAME]>

## Body

<[SALUTATION]>

As we draw to the end of the term, we have been assessing students' progress.

<[STUDENT\_FIRST\_NAME\_CAPITAL]> needs to progress a little more before proceeding to <[CLASS\_NEXT\_LEVEL]>, With this in mind, we have allocated <[STUDENT\_FIRST\_NAME\_YOU]> a place on the same course next term i.e. the <[CLASS]> course running on **<[COURSE\_DAY]>** at **<[COURSE\_TIME]>** with **<[TEACHER\_NAME]>.** Lessons will take place in **<[POOL\_SECTION\_NAME]>** of the **<[POOL\_NAME]>.** The course will run from

<[COURSE\_START\_DATE]> and comprises <[NO\_OF\_LESSONS]> lessons running until <[COURSE\_END\_DATE]>. The actual lesson dates are detailed below.

<[ORDER\_DETAILS\_TABLE]>

The total amount payable is <[ORDER\_TOTAL\_OUTSTANDING]>. Payment to be made by <[PAYMENT\_REQUIRED\_BY]>.

To stream line our administration we prefer payment by Direct Debit, we collect a whole term fees using the services of a company call GoCardless prior to the start of each term. Please follow the link below to (MOR Solutions – our swimming software provider) to sign up for this service.

#### <[DDM\_AUTHORISATION\_LINK]>

Please note at the end of this term you will be sent an invoice similar to this one detailing your next terms booking, fee due and the approximate date of the collection. If you do not which to continue swimming, simply cancel your Direct Debit at your bank or contact us prior to the payment being requested.

Regards

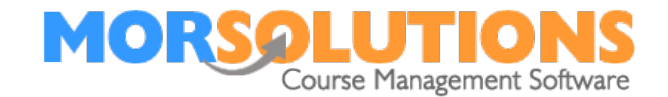

# **Invoice DD SO**

# Subject Line

Re enrolment information for <[STUDENT\_NAME]>

# Body

<[SALUTATION]>

As we draw to the end of the term, we have been assessing students' progress.

We have allocated <[STUDENT\_FIRST\_NAME\_YOU]> a place on the <[CLASS]> course running on <[COURSE\_DAY]> at <[COURSE\_TIME]> with <[TEACHER\_NAME]>. Lessons will take place in <[POOL\_SECTION\_NAME]> of the <[POOL\_NAME]>. The course will run from <[COURSE\_START\_DATE]> and comprises <[NO\_OF\_LESSONS]> lessons running until <[COURSE\_END\_DATE]>. The actual lesson dates are detailed below.

<[ORDER\_DETAILS\_TABLE]>

The total amount payable is <[ORDER\_TOTAL\_OUTSTANDING]>. Payment will be collected in the next few days.

Regards

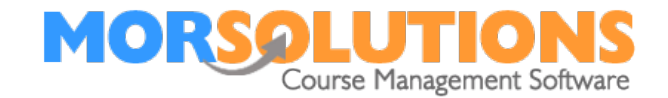

# **My Lessons Invitation Email Setup**

#### Email Subject

<[ORGANISATION\_NAME]> - New Client Portal

#### **Email Body**

#### <[SALUTATION]>

We are pleased to advise you that you can now view your lesson details online, on your phone, tablet or PC, the new system allows you to:-

- Message us directly.
- Manage your contact details.
- Check the waiting list(s) you are on.
- View the awards passed.
- View the health information we have on record.

If you have any other children you want to join lessons you can enter their details and message us so we can place them or pop them on the waiting list.

If you want to use the service simply click the link below and then follow the on screen instructions.

<[MY\_LESSONS\_URL]>

If you have any questions or queries do not hesitate to contact us, please allow up to 24 hours for us to respond

Regards

<[LOCATION\_CONTACT\_PERSON]>

#### My Lessons Complete Registration

#### **Email Subject**

<[ORGANISATION\_NAME]> - New Client Portal

Email Body <[SALUTATION]>

We are pleased to advise you that we have enabled our software to allow you to manage your contact information on our system, this means you will be able to see which courses and lessons you have been allocated and which waiting lists you are on, edit your details and communicate with the admin team.

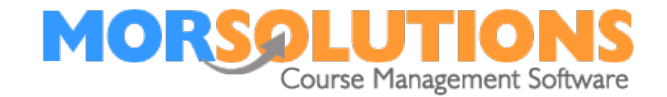

To use the system, please use the link below to access the log in page then enter your username and password.

<[MY\_LESSONS\_URL]>

Username: <[STUDENT\_EMAIL]>

Password: <[MY\_LESSONS\_ACTIVATION\_CODE]>

If you change or forget your password, you can always use the forgotten password link on the login page and the system will create you a new password.

If you change your email address this will become your new username.

If you have any questions please email <[MY\_LESSONS\_CONTACT\_EMAIL]>

Regards,

<[LOCATION\_CONTACT\_PERSON]>

# My Lesson Password Reminder

## **Email Subject**

<[ORGANISATION\_NAME]> - My Lessons Login Information

#### **Email Body**

<[SALUTATION]>

Please find below your username and a new password to access the system. Start by following the link below to access the login in page.

Once you have logged in you will be prompted to define a new password.

<[MY\_LESSONS\_URL]>

Username: <[STUDENT\_EMAIL]>

Password: <[MY\_LESSONS\_ACTIVATION\_CODE]>

If you have any problems please email <[COMMUNICATION\_CONTACT\_PERSON]> for support on <[MY\_LESSONS\_CONTACT\_EMAIL]>

Many thanks

<[ORGANISATION\_NAME]>

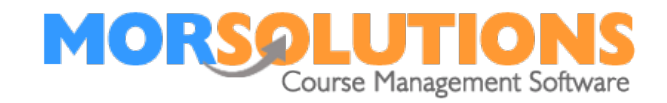

# **General Information**

| Display the of entries p    | e number<br>ber page.            |       | Sta<br>sea<br>will | rt to t<br>rch ar<br>filter | ype yo<br>nd the | bur<br>list |
|-----------------------------|----------------------------------|-------|--------------------|-----------------------------|------------------|-------------|
| Show 10 🗸 entries           |                                  |       |                    |                             | Search:          |             |
|                             | Type of Output                   | Print | Email              | SMS                         | PDF              |             |
| Edit                        | Invoice                          | No    | Manage             | No                          | No               | Delete      |
| Edit                        | Invoice Change                   | No    | Manage             | No                          | No               | Delete      |
| Edit                        | Invoice Move                     | No    | Manage             | No                          | No               | Delete      |
| Edit                        | Invoice Stay                     | No    | Manage             | No                          | No               | Delete      |
| Edit                        | PaymentsOnline Email             | No    | Manage             | No                          | No               | Delete      |
| Edit                        | Progress Report                  | Yes   | Manage             | No                          | Manage           | Delete      |
| Edit                        | Receipt                          | No    | Manage             | No                          | No               | Delete      |
| Edit                        | Variable DDM Authorisation Email | No    | Manage             | No                          | No               | Delete      |
| Edit                        | Welcome Letter                   | No    | Manage             | No                          | No               | Delete      |
| Showing 1 to 9 of 9 entries |                                  |       |                    |                             | Previo           | us 1 Next   |
|                             | Create Communication<br>Exit     |       |                    |                             |                  |             |
|                             |                                  |       |                    |                             |                  | Select here |

Select here to navigate through the pages.

If any aspect of this manual needs improvement, please email support@morsolutions.co.uk with your suggestion(s).